## 青岛市中心医院

### 药物/医疗器械临床试验提交立项操作说明

#### (V1.0, 2020.11.10)

在我院开展的临床试验项目从立项审批、项目实施过程监控到项目结题应用 eSite 全流程管理。请拟在我院开展临床试验项目的申办者按以下说明操作:

#### 一、项目申请

- 1. 建议使用谷歌浏览器或谷歌内核浏览器,效果最佳。
- 2. 登录网址: https://www.trialos.com, 进入系统, 点击"注册"按

钮,免费注册账号,如实填写个人信息(如已注册太美医疗科技账号的无 需重复注册,直接登录即可)。

| _   | _              |  |
|-----|----------------|--|
|     | <br>Trial0S药试圈 |  |
| ° ( | 密码暨录   短信暨录    |  |
|     | 遇输入用户名 / 邮箱    |  |
|     | 请输入管码          |  |
|     | 登录             |  |
|     | (法律师明和国际任法规政策) |  |

 3. 登录系统之后,点击左侧"试验申请"菜单,在右侧搜索框输入"青岛 市中心医院"搜索,即可找到当前中心,然后点击蓝色"试验申请"按钮, 在线递交立项申请资料。

| ><br>TriatQS | Ξ                                     | 试验申请 申请进度                                                                     | 2.在关键词                    | 司处输入中心名称,搜索                                      |
|--------------|---------------------------------------|-------------------------------------------------------------------------------|---------------------------|--------------------------------------------------|
| •            |                                       | 1.点击试验申请<br>研究中心 1个                                                           | 进行中 😜 今年新潮运输 🗄 去年新潮运输 🗄   | 关键词 🖉                                            |
| •            | 8 公开度                                 | アーボーン (1) (1) (1) (1) (1) (1) (1) (1) (1) (1)                                 | 进行中 今年新聞 去年新聞<br>159 4 73 | THE MERICAL Q                                    |
| -<br>-       | <ol> <li>研究中心</li> <li>研究者</li> </ol> | <ul> <li>基本信息:医学论理委员会</li> <li>认证专业:产机论因为皮肤病普通外科研研为120户内分泌疗现普通外科菌标</li> </ul> |                           | 筛选条件<br>基本信息 →                                   |
|              | △ 公示試驗                                |                                                                               | 3.点击"试验申请"按钮,在线递交立项申请资料   | <ul> <li>□ 遗传办棄头</li> <li>□ 具有医学伦理委员会</li> </ul> |
|              | ◎ 合作者                                 |                                                                               |                           | [] 专业认证                                          |

4. 所有项目资料,按照纸质资料要求,扫描成 PDF 上传系统。

5. 递交成功后,点击"试验申请"按钮,可在"申请进度"处查看审核进 度及后续操作。

| ><br>TrialOS | Ξ      | 试验申请 申请进度               |             |      |
|--------------|--------|-------------------------|-------------|------|
| •            | ② 工作台  | 在研项目 历史项目               |             |      |
| -            | 间 试验申请 |                         |             |      |
|              | ☺ 公开课  | 准备阶段                    | entretra    | 准备阶段 |
| **           | 1 研究中心 | 申办方.<br>编号: 20200120001 | 申办方:山:      |      |
| -            | 四 研究者  | 中心名称:                   |             |      |
|              | Ӆ 公示试验 | (142):                  | 何里。<br>研究者: |      |

## 二、合同申请

在试验申请-申请进度找到自己负责的项目,点击项目打开,进入——
 经费合同——中心合同——草案预审——新增草案找到如下操作提交合同
 草案。

| 文型 首问各種 首问編号 首问力 首问题 申核状态 操作   其次 (2) (2) (2) (2) (2) (2) (2) (2) (2) (2)                                                                                                    | CR(<br>补方<br>其他<br>)~ 12:00 13:30~19 |
|----------------------------------------------------------------------------------------------------|--------------------------------------|
| 欲忽使用Chrome浏览器(谷歌浏览器),如有使用问题,可扱打:021-80346009转8410,或邮件至product@mobilemd.cn询问技术人员; 客服电话开放时问:工作日   09:30~1<br>新建主合同草案 QXSY-2020008 - 測试091901byFisher<br>主合同草案 文件 预算费控 付款计划<br>基本信息     | )~ 12:00 13:30 ~ 19<br>X             |
| 2008使用Chrome浏览器(谷歌浏览器),如有使用问题,可拨打: 021-80348009 转 8410,或邮件至product@mobilemd.cn询问技术人员; 客服电话开放时问: 工作日 09:30~1<br>新建主合同草案 QXSY-2020008 - 测试091901byFisher<br>主合同草案 文件 预算费控 付款计划<br>基本信息 | 0~12:00 13:30~15<br>X                |
| 新建主合同草案 QXSY-2020008 - 潮试091901byFisher         主合同草案       文件       预算费控       付款计划         基本信息                                                                                    | ×                                    |
| 新建主合同草案 QXSY-2020008 - 測试091901byFisher       主合同草案       文件       预算费控       材款计划                                                                                                   | ×                                    |
| 主合同草案     文件     预算费控     付款计划       基本信息                                                                                                    |                                      |
| 基本信息                                                                                                    |                                      |
| <b>基</b> 不信息                                                                                                    |                                      |
|                                                                                                    |                                      |
| * 合同类型: * 合同类型: 综内合问编号: 院内合问编号:                                                                                                    |                                      |
| 主合同草案 ✓ 请输入 请输入                                                                                                    |                                      |
| 预算金额(元): 合同方: 合同预计生效日期.                                                                                                    |                                      |
|                                                                                                    | e l                                  |
|                                                                                                    |                                      |
|                                                                                                    |                                      |
|                                                                                                    |                                      |
|                                                                                                    |                                      |
|                                                                                                    |                                      |
|                                                                                                    | -                                    |

 选择其中一项草案,打开之后显示如下界面,填写下面画框的信息,以 上信息填写完成之后,点击"文件"标签页,显示如下界面,可以查看下 载合同模板,填写完成后的合同模板,可以点击"新文件"上传系统。

| │ 文件要求及模板 ∨              | 工口同半来      |          | 19.80317.80 |            |   |
|--------------------------|------------|----------|-------------|------------|---|
| 文件列表                     |            |          |             | ■ 有更新 ■ 新文 | 牛 |
| 序号 文件类型                  | 文件要求       | 文件       |             | 审核人修订后文件   |   |
| *合同草案<br>1  小 新文件 @ 查看模板 |            |          |             |            |   |
|                          | 点击"查看模"    | 板"按钮可以查看 | 下载合同模板      |            |   |
| $\langle \rangle$        |            |          |             |            |   |
| 5                        | 点击"新文件"可以上 | 上传填写完成后的 | 合同草案模板      |            |   |
|                          |            |          |             |            |   |

3. 点击"新文件",上传填写完成的合同草案和机构-GZBG-044《临床试验合同审核签认表》,在备注中填写"无异议",点击确定按钮,上传文件。

|                               | 主合同意   | 草案 文件          | 预算费控                                                                                                    | 付款计划           | _        |           |
|-------------------------------|--------|----------------|----------------------------------------------------------------------------------------------------|----------------|----------|-----------|
| │ 文件要求及模板 ∨                   | 新文件    |                | +                                                                                                    | LL L /= 1/+//+ | K        |           |
|                               | *是否    | 适用: 💿 是  🔿 否   |                                                                                                    | 心上1至四1十        |          |           |
| 文件列表                          | /      | 文件: L 上传文件     |                                                                                                    |                |          | 有更新 🔳 新文件 |
| 序号 文件类型                       |        | ⊘ 项目合同概        | 板.pdf                                                                                                    |                | 审核人修订后文件 |           |
| 1 <u>*合同草案</u><br>上 新文件 ◎ 查看核 | 板 * 文件 | 名称: 项目合同模板     | i                                                                                                    |                |          |           |
|                               | 3      | 备注: 无异议        |                                                                                                    |                |          |           |
|                               |        | $\backslash$   |                                                                                                    |                |          |           |
|                               |        | ▲<br>へ<br>各注里面 | · 」<br>「 」<br>「 」<br>「 」<br>「 」<br>」<br>「 」<br>」<br>」<br>「 」<br>」<br>」<br>「 」<br>」<br>」<br>」<br>」<br>」<br>」<br>」<br>」<br>「 」<br>」<br>」<br>」<br>」<br>」<br>」<br>」<br>」<br>一<br>」<br>」<br>一<br>」<br>」<br>一<br>」<br>一<br>」<br>」<br>一<br>一<br>」<br>一<br>一<br>一<br>一<br>一<br>一<br>一<br>一<br>一<br>一<br>一<br>一<br>一 | ♥"             |          |           |
|                               |        |                | - <del>x</del> -3 7677 k                                                                                                    | 取消 确定          |          |           |
|                               |        |                |                                                                                                    |                |          |           |
|                               |        |                |                                                                                                    |                |          |           |

点"确定"按钮之后,显示如下界面,点击"提交"按钮,输入登录系
 统密码,之后点击"签名",即可完成合同草案的提交工作。

| 文件要求     | 文件           |                           | ■有更新 ■新文件                     |
|----------|--------------|---------------------------|-------------------------------|
| 文件要求     | 文件           |                           | ■有更新 ■新文件                     |
| 文件要求     | 文件           | 100 M 1 100 M 100 M 100 M |                               |
|          |              | 审核人惨订后又件                  | 操作                            |
|          | 项目合同模板.pdf   |                           | 修改 删除                         |
| 提交"按钮,输入 | 登录密码,点击"签名", | 就完成合同草案提交                 | 工作了                           |
|          | 提交"按钮,输入     | 提交"按钮,输入登录密码,点击"签名"       | 提交"按钮,输入登录密码,点击"签名",就完成合同草案提交 |

## 三、CRA/CRC 人员变更

1. 已经申请项目的 CRA 在申请进度中找到自己的项目并进入。

 找到首页——项目人员——人员变更申请——右侧新增按钮——填写新 成员基本信息——提交机构审核。

3. 等待机构老师审核。

| CRO:       |              |           | 项目经理:                 | 主研: -          | 7               | 专业组质控员:        |                   | 更多项目信息         |
|------------|--------------|-----------|-----------------------|----------------|-----------------|----------------|-------------------|----------------|
| 首页 项目启动    | 项目实施 药       | 品信息备案     | 药品管理 伦理递交             | 经费管理           | 项目结题            |                |                   |                |
| 项目人员页目     | 目会议安排 预约     |           |                       |                |                 |                |                   |                |
| 项目组织人员     | 人员变更申请       |           |                       |                |                 |                |                   |                |
| 人员角色:全部 >  | ■核状态:全部 >    | 人员姓名      | Q                     |                |                 |                |                   | ④ 新増           |
| 组织角色       | 组织名称         | 人员角色      | 人员姓名                  | 联系电话           |                 | 人员邮箱           | 申请原因              | 操作             |
|            |              |           |                       |                |                 |                |                   |                |
| 建议您使用Chron | ne浏览器(谷歌浏览器) | ,如有使用问题,可 | 「拨打:021-80348009 转 84 | 10, 或邮件至produc | t@mobilemd.cn词i | 问技术人员;客服电话开放时间 | :工作日   09:30~12:0 | 00 13:30~19:00 |

| *组织名称       |
|-------------|
|             |
|             |
| *人员姓名       |
| 请输入         |
| 联系电话        |
| 16619903558 |
| *业务权限       |
| 监查员X        |
|             |
|             |
|             |
|             |
|             |
|             |
|             |

在系统操作过程中,如有疑问可以下载操作手册或联系技术支持人员,电话: 021-80348009 。

# 需要在系统中递交资料简要说明

| 里程碑                 | 说明                               |
|---------------------|----------------------------------|
| 西日拉込                | 登录系统,点击左侧试验申请,在右侧"关键词"中输入"青岛市    |
| 坝日按泊                | 中心医院"找到中心,点击"试验申请"按钮递交立项申请       |
| 项目启动-立项申请           | 根据机构要求, 递交立项申请, 填写申请表、递交立项申请资料   |
| 项目启动-正式受理           | 根据机构要求, 递交正式受理资料                 |
| 经费管理-中心合同           | 按要求递交合同草案, 经机构审批通过之后, 形成合同正本, 找机 |
| -草案预审               | 构相关人员签字、盖章 , 详细操作见下文             |
| 经费管理-中心合同           | 只需要递交合同正本(包含主合同正本、CRC 协议正本、补充协议  |
| -正本审查               | 正本等)即可,上传签字盖章扫描件 PDF 版本在系统中备案    |
| 项目启动-启动会预约          | 按要求递交启动会预约申请,机构审批确认              |
| 项目启动-启动会召开          | 按要求提供启动会过程中产生的文件,在系统中备案          |
| <b>伍日</b> 尔雄_次料亦再冬安 | 试验开展过程中某些文件有更新或需要补充新文件可以在此处进行    |
| 坝口头爬-贝科文史田杀         | 更新或补充文件                          |